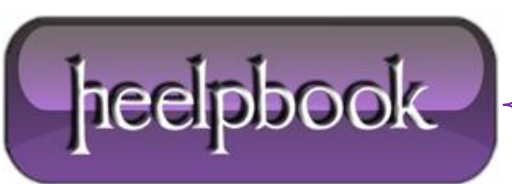

## <u>"THE SYSTEM COULD NOT ACCESS THE CREDENTIAL MANAGER</u> <u>SERVER" ERROR (WINDOWS VISTA)</u>

**Credential manager** is a single sign-on feature that allows users to input user names and passwords for multiple network resources and applications. **Credential Manager** is a central store for all of your usernames, passwords, and X.509 certificates.

In **Windows Vista**, <u>Credential Manager</u> can roam stored user names and passwords between multiple computers in an active directory domain. For example, if a user logs on to acomputer and connects to a password protected web server and selects "**Remember My Password**" checkbox.

This information will be saved within the Credential Manager. When the user logs on to a different computer and connects to the same server, **Internet Explorer** will provide the password. So, the user is not supposed to type it again. Earlier versions of **Windows** cannot access the stored credentials.

| Windows Security                                                                |                                       |
|---------------------------------------------------------------------------------|---------------------------------------|
| Enter your credentials<br>These credentials will be used to connect to metest1. |                                       |
|                                                                                 | redmo\Joe<br>•••••• <br>Domain: redmo |
|                                                                                 | Reading smart card                    |
| Remember my credentials                                                         |                                       |
|                                                                                 | OK Cancel                             |

Those who use **HP** / **Compaq** line of desktops and laptops, you can find all of a sudden that can no longer access the system by displaying the following message: "The system could not access the Credential Manager Server".

The problem is not for the **Windows Vista** operating system, but certainly one of the software pre-installed by the manufacturer that for most will never be used and that encumbers the eroding precious memory.

"<u>The system could not access the Credential Manager Server</u>" error occurs due to a software"HP ProtectTools Security Manager", which can be configured to prevent unauthorized access using Smart Cards, TPM Embedded security chips, USB sticks.

There are two ways to solve the problem:

Date: 26/12/2012 Total Chars: 3086

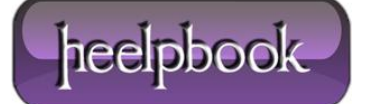

## FIRST SOLUTION:

- Reboot the PC. While it is being restarted by pressing the F8 function key. On the screen will display a different kind of start (If we do not even get the pc reboot and press the F8 function key faster;);
- Select "Start in Safe mode";
- When you are prompted to log in using the local administrator account;
- Go to services and DISABLE everything that starts with HP;
- Reboot the system. Hit f10 while it's starting and disable the security settings (the second colum halfway down). You'll have to configure a password to do it for some reason.
- When you are prompted to log in using the local administrator account;
- Go to Start / all program / HP ProtectTool Security Manager FOR ADMINISTRATORS;
- Click on **Credential Manager** and then click **Settings**;
- Deselect the checkbox in the General tab "Use credential manager to log on to Windows";
- You need to logoff;
- Select "Logon as a different user" and use a standard domain account.

## SECOND SOLUTION:

At the **Windows Vista** login screen, do the following:

- Choose "Log in as different user";
- Click "log on with Wizard". This will bring up a new login window where you can specify you username, Domain, and password.
- In the bottom left corner of this window is a button labeled "More" Click it, and check the box labeled "Do not logon to Credential Manager";
- Write your username, password and domain in the respective places and log on.
- After successful logon, UNINSTALL CREDENTIAL MANAGER!

If you don't, you will have to repeat the procedure next time you start up your PC again!

## SOMETIMES THIS SOLUTION WILL WORKS FINE:

- Start in safe mode and log on as a local admin;
- Start device manager and look under 'Security Devices' for 'TrustedPlatformModule' Right click and select uninstall;
- Reboot and allow the module to auto-reinstall itself;

You should now be able to logon to **Windows Vista** without receiving a credential manager error. Depending on the versions of **Windows Vista** and **TPM** you are running you might have to re-register any finger scans you had stored.

The problem is the driver becomes corrupted.

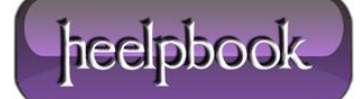